# Connecting to the internet

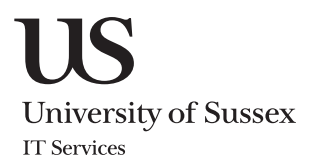

You can get online using the network socket in your room and use the wi-fi for your mobile devices or your laptop when you're on the campus.

wired

Choose which network to set up

## wi-fi

The wi-fi network at Sussex is called **eduroam**. It's available in the Library and all of the teaching buildings on the campus as well as most of the residences.

- Make sure you know your IT **username** and **password** (confirmed when you registered) and check the date and time are set correctly, your wi-fi is turned **on** and your device is **not** connected to a network cable
- In the wi-fi settings for your device, connect to the setup network (sussex.ac.uk-wifi-setup)

#### Follow these steps to connect

Open a web browser (such as Internet Explorer) and you should see a Sussex web page. Click the GO button for Member of the University

 Member of the University

 GO

 GO

 GO

(Hint: if you don't see this page immediately, just wait for a minute or so and try again)

You will then be guided through the setup process and when it's finished, you should see a Sussex web page.

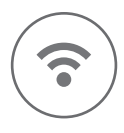

You can set up both wired and wi-fi connections on your laptop - you just have to run through the process twice. 2 Enter your IT username and password and make sure the box to register your device is checked. Click login.

 ano23
 Inis is your II username, usuity a combination of your initials followed by a number (e.g. ano23)

 Password
 This is the password you would use to login to your email or Sussex Direct

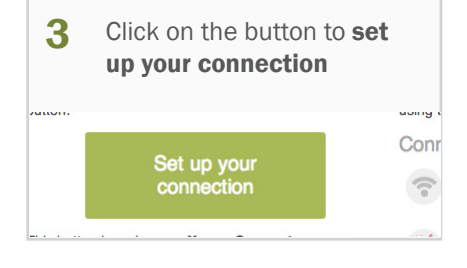

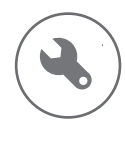

Register this device

Don't worry if the Auto setup doesn't work - just try the manual setup instructions on the righthand side of the page instead.

This will register the device you're using at the

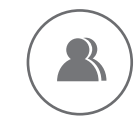

If you still have problems, see the troubleshooting guide on p6 or come to IT Services in Shawcross with your device and we'll help you get online.

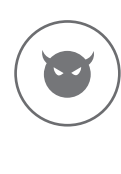

If you have a laptop with a network socket, use the wired

connection when you're in your room. It's much better for

Make sure you know your IT username and password

Check that the wi-fi on your computer is turned off

and that the date and time are set correctly, then connect your computer to the network socket on the

downloading files or watching lecture recordings.

(confirmed when you registered)

wall using the pink cable

Make sure you're protected from viruses if you're connecting to the internet. Turn over for details.

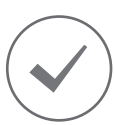

You should only have to follow this process the first time you connect After that, your device should connect whenever you are in range of eduroam.

## Protecting your computer

If you use a Windows computer, make sure you have a valid antivirus program to protect yourself and other users of the campus network. It's also a good idea to have protection against other malicious software, which is often given the general name of malware. If you don't already have your own security software (such as McAfee, Bullguard, Norton or Kaspersky), you should install one of the free programs - see our website for details:

#### sussex.ac.uk/its/help/security

Increasingly viruses and malware have begun to target Mac computers. If you're a Mac user, make sure you keep your software up to date by clicking on Software update in the main Apple menu.

## Troubleshooting connections

You can come to the IT Service Desk in Shawcross to get help or if you have some experience of using networks, you can try troubleshooting the problem:

#### Page with staff/student button does not load

The page with the GO button should load automatically when you plug in the network cable (on wired connections) or connect to the setup network (on wi-fi) but if it doesn't, wait for a minute or so and try again. Alternatively you can try going to this web address: https://www.sussex.ac.uk/roaming/welcome

#### Auto setup does not seem to run correctly

The automatic setup program (XpressConnect) works on Windows, Mac, Linux Ubuntu and some mobile devices. If the process fails, try setting up your connection manually using the instructions on the right-hand side of the setup page.

#### Connected but unable to use the internet

Make sure you are connected to the right network - if your computer has automatically joined the setup network, you won't be able to get online. You may have to manually forget the setup network so that your device doesn't try to connect to it automatically. You will have to be connected to the eduroam network in order to browse the web.

#### Unable to authenticate with eduroam

Your device's MAC (Media Access Control) address must be registered before it can connect. You can normally find the address in the wi-fi settings for your device and you can register it by connecting to the wi-fi setup network or by going to the network support page (https://www. sussex.ac.uk/roaming) with a different computer which already has internet access.

To join a Sussex network, you have to authenticate with your IT username (followed by @sussex.ac.uk) and password. Make sure that you have the @sussex.ac.uk after the username and that you're using the right password.

Check also that the date and time settings on your computer are correct. If the date is wrong, it can prevent your device from validating the connection.

#### Cannot connect to the wi-fi setup network

Firstly, make sure the wi-fi on your device is turned on. If you can't see or connect to the setup network (sussex.ac.uk-wifi-setup), then you might be out of range of the network, or there may be a problem in the current location.

#### The connection is working but is quite slow

The network in the residences is not the same as a commercial broadband service such as the one you might have at home. The University of Sussex connection to the internet uses the UK's Joint Academic Network (JANET) and its total capacity is limited.

Because you're sharing your internet access with 4,500 other residents, it's likely that performance will be slower at peak times. The main purpose of the University network is to support learning, and although some personal use is reasonable, activities such as video streaming are allocated less capacity at busier times of day.

Don't worry if you have problems connecting - come along to IT Services in Shawcross and we'll help you get online. Please bring your mobile or laptop with you along with the power supply if the battery is likely to run out. We're open 9.00am-7.00pm Monday to Friday.

## Wired authentication 802.1x

Wireless authentication WPA2 Enterprise with AES encryption

#### Authentication methods

PEAP/MSCHAPv2 or TTLS/PAP

### Authentication server

radius.sussex.ac.uk

#### Certificate used to verify Sussex server

Thawte Primary Root CA or Thawte Premium Server CA

#### **Login details**

Your IT username (followed by @sussex.ac.uk) and password

IT Services Shawcross University of Sussex sussex.ac.uk/its